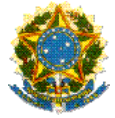

## MINISTÉRIO DA EDUCAÇÃO SECRETARIA DE EDUCAÇÃO PROFISSIONAL E TECNOLÓGICA INSTITUTO FEDERAL DE EDUCAÇÃO, CIÊNCIA E TECNOLOGIA DE RORAIMA PRÓ-REITORIA DE PESQUISA E PÓS-GRADUAÇÃO EDITAL № 01/2021/IFRR/PROPESQ - PIBICT/PIVICT

# TUTORIAL DE ACESSO NO SUAP AOS MODELOS DE DOCUMENTOS PIBICT/PIVICT

Este tutorial destina-se a apresentar os procedimentos para elaboração dos seguintes documentos, solicitados no Item 6. Documentos Exigidos Para Inscrição, do EDITAL Nº 01/2021/IFRR/PROPESQ - PIBICT/PIVICT:

6.1. Formulário de inscrição preenchido e assinado (Anexo I).

6.2. Projeto de Pesquisa (conforme o modelo – Anexo II), nomeado no formato MODALIDADE\_TÍTULO DO PROJETO.

[...]

6.7. Termo de compromisso preenchido e assinado (Anexo IV).

Todos os documentos acima citados poderão ser elaborados e assinados no SUAP pelo servidor-orientador, pelo discente, pela chefia imediata e ou pelo Setor de Pesquisa do Campus, devendo, em seguida, serem inseridos nos formulários eletrônicos de inscrição informados no edital.

**PASSO 1 –** Na página inicial do SUAP, acesse **Documentos/Processos > Documentos Eletrônicos > Dashboard**.

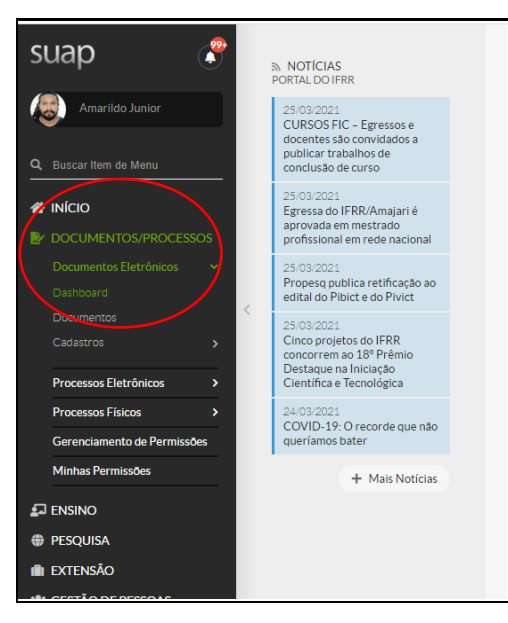

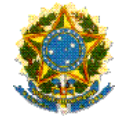

## MINISTÉRIO DA EDUCAÇÃO SECRETARIA DE EDUCAÇÃO PROFISSIONAL E TECNOLÓGICA INSTITUTO FEDERAL DE EDUCAÇÃO, CIÊNCIA E TECNOLOGIA DE RORAIMA PRÓ-REITORIA DE PESQUISA E PÓS-GRADUAÇÃO EDITAL № 01/2021/IFRR/PROPESQ - PIBICT/PIVICT

## PASSO 2 – Acesse Todos os Documentos Eletrônicos.

| Início » Deshboard<br>Dashboard |                                 |
|---------------------------------|---------------------------------|
| Pessoais                        | Todos os Documentos Eletrónicos |

# PASSO 3 – Acesse Adicionar Documento de Texto.

|          | de lexto         |              | Adicionar Documento de Texto 3 Ajuc |
|----------|------------------|--------------|-------------------------------------|
| Texto:   | Agrupamento:     | Campus dono: | Setor dono:                         |
|          | Q, Todos         | Q, Todos     | Q, Todos                            |
| Tipo:    | Nível de Acesso: | Situação:    |                                     |
| Q, Todos | Q, Todos         | Q, Todos     | Filtrar                             |

## PASSO 4 – Em Tipo de Documento selecione Formulário.

| lipo do Documento: * |                                                                                                    |
|----------------------|----------------------------------------------------------------------------------------------------|
| Modelo:*             | Ficha de Cadastro Eleição<br>Ficha de Controle Individual<br>Formulário                                                                                                    |
| Nível de Acesso: *   | Lonnuano de Autorização de Acesso aos biados de bens e kendas das Declarações de Ajuste Anual do Imposto de kenda Pessoa Fisir<br>FORMULÁRID DE DECLARAÇÕES LEGAIS<br>Formulário Eleição<br>Guía |
| Hipótese Legal:      | Horário Individual de Trabalho do Servidor<br>Instrução Nomativa do IFRR<br>Instrumento de Medição de Resultados para Serviços Contratados<br>Juramento Oficial para Colação de Grau<br>Lista    |
| Setor Dono: *        | Lista de Frequência<br>Manifestação de interesse<br>Mapa de Atividades Não Presenciais<br>Mapa de Gerenciamento de Riscos<br>Memorando                                                           |
| Assunto: *           | Memória de Reunião<br>Modelo de Ementa de Curso                                                                                                    |

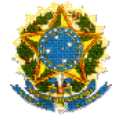

#### MINISTÉRIO DA EDUCAÇÃO SECRETARIA DE EDUCAÇÃO PROFISSIONAL E TECNOLÓGICA INSTITUTO FEDERAL DE EDUCAÇÃO, CIÊNCIA E TECNOLOGIA DE RORAIMA PRÓ-REITORIA DE PESQUISA E PÓS-GRADUAÇÃO EDITAL № 01/2021/IFRR/PROPESQ - PIBICT/PIVICT

**PASSO 5 –** Em seguida, selecione um dos modelos disponíveis conforme os documentos exigidos no Item 6. DOCUMENTOS EXIGIDOS PARA INSCRIÇÃO, do EDITAL Nº 01/2021/IFRR/PROPESQ - PIBICT/PIVICT.

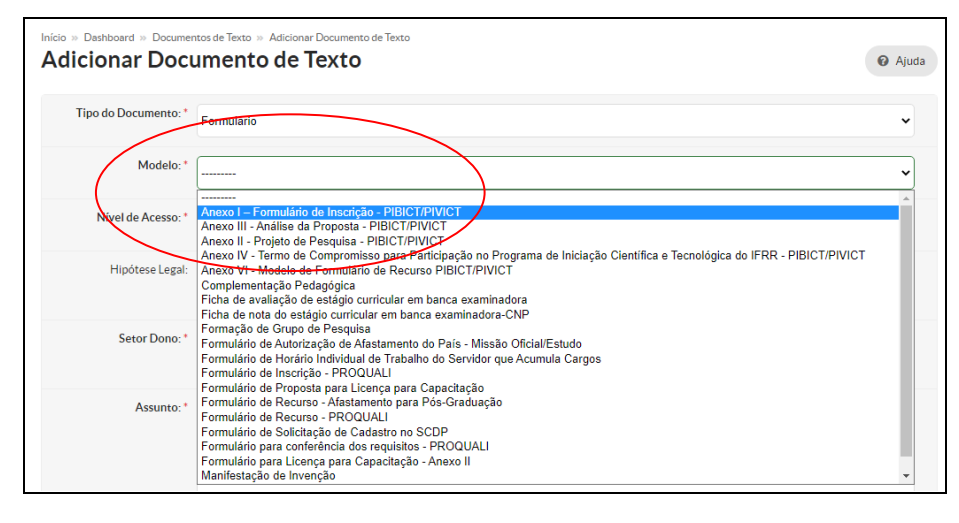